# **Contents for FractalWeave Help**

FractalWeave creates a practically infinite variety of beautiful and incredibly intricate screen images.

To learn how to use Help, press F1.

#### Introduction

<u>What is a Fractal?</u> <u>What is FractalWeave?</u>

#### How To...

<u>Create a Fractal Ball</u> <u>Control the Ball's Speed</u> <u>Control the Ball's Colors</u> <u>Reposition the Ball</u> <u>Use Full Screen Mode</u> <u>Save a Fractal Ball</u> <u>Restore a Fractal Ball</u> Use the Clipboard Use the Trails Command Use Sound Effects Save a Screen Image Restore a Screen Image Animate a Screen Image Shareware Information

### What is FractalWeave?

FractalWeave is an image generator which uses <u>fractal</u>-based patterns to construct scenes of astonishing complexity and beauty. By varying a small number of parameters, you can create a practically infinite variety of images.

FractalWeave allows you to save and restore the screens generated in standard Windows <u>bitmap</u> format. You can use these images in other Windows programs, or import images generated in other programs to FractalWeave. If your video system supports it, FractalWeave can perform <u>color animation</u> on images.

The "seed image", a so-called <u>fractal ball</u>, can be transferred directly to and from other programs via the Windows clipboard, saved as a Windows bitmap, or saved in a special <u>parameter file</u> which records program settings in addition to the graphics image. The parameter file can be reloaded in a later session of FractalWeave, or used by the <u>FractalSave</u> program to make a custom <u>screen saver</u>.

The easiest way to learn the program is to experiment with it. When the program starts, a random image is automatically generated. Press the <Enter> key or double-click with the mouse to bring up the <u>New Ball Dialog Box</u>. Press <Enter> again, or click the "Generate Random" button to close the dialog box and create a new (random) image.

When you have a feel for the types of images that might be created, try varying the parameters yourself. Look through the menus and see what options are available. Press F1 at any time to get on-line help.

Enjoy the program!

See Also <u>Creating a Fractal Ball</u> <u>Using FractalWeave with Other Programs</u> <u>Hardware Notes</u> <u>Shareware Information</u>

# **Repositioning the Fractal Ball**

Small changes in the initial position of the fractal ball can make an enormous difference in the colors and pattern generated. There are two ways to reposition the ball:

1. Position the mouse cursor at the desired starting point, then click the left mouse button while holding down the <Ctrl> key.

2. Bring up the <u>New Ball Dialog Box</u> and modify the Horizontal Offset and Vertical Offset values in the Initial Position group.

The first method allows you to quickly locate an interesting starting point, while the second method allows very precise control for fine tuning.

See Also Keyboard/Mouse Commands

### What is a Fractal?

A fractal is a bizarre mathematical object possessing an infinitely detailed structure. Fractals do a better job of filling space than ordinary geometric objects, and have an effective <u>dimension</u> greater than their ordinary spatial dimension. The word itself comes from the Latin "fract(us)", meaning "broken" or "uneven".

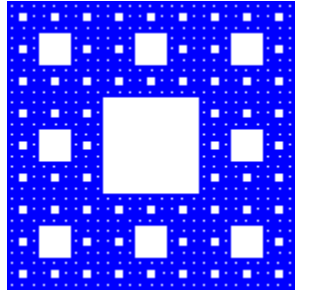

The figure at left is a so-called "Sierpinski carpet", a type of fractal. Like many fractals, it is "self-similar", a mathematical way of saying that it looks the same at any magnification. (If you zoomed in on the tiniest square until it was the same size as the large central one, the image would look the same -- no matter how often you repeated the process.) A Sierpinski carpet has a dimension of 1.8928; it does a better job of filling space than a line, but because of the square holes at all levels, it doesn't quite fill a plane. In fact, the area of the carpet is zero, while the total perimeter of its holes is infinite.

FractalWeave uses a Sierpinski carpet deformed into the shape of a ball as the basic building block for its images.

## **The FractalSave Screen Saver**

FractalSave is a <u>screen saver</u> program which can display FractalWeave <u>parameter files</u>, or any Windows <u>bitmap</u> when it is activated. FractalSave can display an unlimited variety of custom screen saver images ranging from the purely aesthetic (such as FractalWeave files) to the merely informational (such as simple text strings created with Windows Paintbrush).

As a preview, use the <u>File | Open Ball</u> or <u>File | View Image</u> commands to load any of the sample files included with FractalWeave. Select <u>Options | Full Screen</u> to enter full screen mode. The resulting display would be generated by FractalSave, as a screen saver image, if it were configured to use that file. FractalSave can also be configured to generate random FractalWeave images when it is activated, just as FractalWeave does when it starts each session.

FractalSave functions exactly like the screen savers supplied with Windows 3.1. You select and configure FractalSave from the Windows Control Panel, just as you do with the Windows screen savers. If you set a password in a Windows screen saver, FractalSave will use it. If you modify the password in FractalSave, the Windows screen savers will know about and use the new password.

FractalSave is a <u>shareware</u> program written by the author of FractalWeave.

See Also Using FractalWeave with Other Programs Shareware Information

## **Shareware Information**

FractalWeave is a <u>shareware</u> program. You may copy and distribute it freely, and use it without charge for a period of 30 days. If you continue to use the program beyond the initial evaluation period, please register it.

Registration entitles you to technical support in the program's use, notice of and reduced price for any upgrades, and that warm feeling of personal satisfaction that comes from doing the proper and noble thing.

As a registration bonus, the companion <u>FractalSave Screen Saver</u> program is included free with registration of FractalWeave. In addition, I'll send you a registration number that prevents the occasional Shareware Reminder screen from being displayed, removes the Register command from the Help menu, and displays your name in the license information section of the About FractalWeave box. What more could you ask?

See Also How to Register FractalWeave

## **Registering FractalWeave**

The registration fee for FractalWeave is \$19.95 (US). As a registration bonus, the companion <u>FractalSave Screen Saver</u> program is included free with registration of FractalWeave. DOS versions of both programs are also available.

To register, send check or money order to: James H. Price 1703 Santa Barbara St. Santa Barbara, CA 93101

Please indicate how you would like your name to appear in the license information section of the <u>About FractalWeave</u> box.

#### Support

I can be reached by mail at the above address, or via CompuServe at 76264,3534. I would be pleased to receive any bug reports, comments, or suggestions for future versions. Thank you!

See Also Entering Your Registration Number Shareware Information

## **Using FractalWeave with Other Programs**

Because FractalWeave can create and read standard Windows <u>bitmap</u> files and transfer graphics data via the Windows clipboard, it can easily be used with other Windows programs. The examples below illustrate some of the possibilities; no doubt you will discover others.

#### Example 1

Using a Fractal Ball as Wallpaper

1. At the FractalWeave screen, press <Enter> to bring up the <u>New Ball Dialog Box</u>. Press <Enter> again to generate a random <u>fractal ball</u>. Select <u>File | Save Ball</u>, and save the file to your Windows directory with a BMP extension.

2. Switch to the Windows Control Panel, select Desktop, and, in the Wallpaper section of the dialog box, enter the name of the file you just saved. Select the Tile option, then close the dialog box. Your Windows desktop will be tiled with the fractal ball you just created.

#### Example 2

Using FractalWeave Images as Wallpaper

1. At the FractalWeave screen, press <Enter> to bring up the <u>New Ball Dialog Box</u>. Press <Enter> again to generate a random fractal ball. Select <u>Options | Full Screen</u> to enter full screen mode. Let the ball run for a bit, then choose <u>File | Save Image</u> and save the image to your Windows directory with a BMP extension.

2. Switch to the Windows Control Panel, select Desktop, and, in the Wallpaper section, enter the name of the file you just saved. Select the Center option, then close the dialog box. The Windows desktop will display the image you just created.

#### Example 3

Creating a "Fractal Ball" with Windows Paintbrush

Select <u>File | Open Ball</u>, and load the file BACKSOON.WWV. This image was generated in Windows Paintbrush, copied to the Windows clipboard, then pasted into FractalWeave using FractalWeave's <u>Edit | Paste</u> command. The speed was adjusted using the <u>Options |</u> <u>Ball Speed</u> command, and the image was then saved using the <u>File | Save Ball</u> command with a \*.WWV extension.

#### Example 4

Modifying a "Fractal Ball" with Windows Paintbrush

- 1. Select File | Open Ball, and load the file BACKSOON.WWV.
- 2. Use the <u>Edit | Copy</u> command to copy the image to the clipboard.

3. Switch to Paintbrush, and select its Edit | Paste command to copy the image from the clipboard. Edit image as you wish, then use the Scissors tool to select the image, and the Edit | Copy command to copy the modified image back to the clipboard.

4. Switch back to FractalWeave, and choose <u>Edit | Paste</u> to copy the modified image from the clipboard into FractalWeave. Your modified image will be displayed.

#### Note

You can also transfer data between FractalWeave and other programs by creating BMP files in one program and reading them in that format into the other.

#### Example 5

Adding Color Cycling to Images

This example requires a video system capable of <u>color cycling</u>. See <u>Hardware Notes</u> for more information.

1. Select <u>File | View Image</u>, and load the file FRACT001.BMP. (This image was generated using the Fractint program, available on CompuServe.) Choose <u>Options | Full Screen</u> if you want to see the entire image. Choose <u>Options | Color Interval</u>, check the Fast Cycle box, and adjust the slider bar so it displays a value of 1. Select OK to close the dialog box. The image will redraw and begin to rapidly cycle its colors.

2. Choose <u>File | Save Image</u> and save the file as FRACT002.BMP. Choose <u>File | View Image</u> to reload it. This time, the image will begin animating automatically. This feature is used by the <u>FractalSave Screen Saver</u> program to add color cycling to a screen saver image.

### **Hardware Notes**

#### Video system

FractalWeave should run on any video system which Windows supports. For best results, however, a monitor capable of displaying at least 256 simultaneous colors at normal VGA resolution is recommended.

If such a monitor is not detected, the <u>Options | Color Interval</u> command is disabled, and FractalWeave's <u>color cycling</u> feature is not available.

#### Memory

You may receive a "Couldn't allocate memory!" message when trying to display large <u>bitmap</u> files with the <u>File | View Image</u> command, or when trying to create a very large <u>fractal ball</u> with the <u>File | New Ball</u> command. Should this occur, close some other applications, if possible, and try again.

#### **Running FractalWeave with Other Graphics Programs**

When FractalWeave is run with other programs that use the system <u>palette</u> extensively, the programs essentially compete for access to the colors available on the system. Windows referees the conflict by giving priority to the uppermost window: the top window will always get the colors it requests, but windows behind it may suffer some color degradation or even "black out". Bringing them to the foreground will restore their colors.

#### **Running Multiple Instances of FractalWeave**

If you run multiple instances of FractalWeave simultaneously, the programs will function normally with one exception: the uppermost instance of the program controls color cycling for all of them. This is due to the competition for available colors described above.

# **New Ball Dialog Box**

Click the area of the dialog box you want help on. (Or highlight the area with the <Tab> key and press <Enter>.)

#### Note

When first opened, the actual dialog box displays the values currently in use.

# **Creating a Fractal Ball**

A <u>fractal ball</u> can be generated by FractalWeave, or imported from another program.

#### FractalWeave Images

To have FractalWeave generate a ball, select the <u>File | New Ball</u> command or press <Enter> to open <u>New Ball Dialog Box</u>.

#### **Other Images**

You can use any Windows graphics image in place of a ball generated by FractalWeave. Images can be imported from the Windows clipboard with the <u>Edit | Paste</u> command or read in from a <u>bitmap</u> (\*.BMP) file with the <u>File | Open Ball</u> command. When images are imported using either of these methods, the <u>Trails</u> option is set to None, the initial position is set to the upper left corner, and the vertical and horizontal step sizes are set to 1. These settings can be changed by bringing up the Trails menu, and in the New Ball Dialog Box, respectively.

See Also Using FractalWeave with Other Programs Hardware Notes

# **Keyboard/Mouse Commands**

FractalWeave recognizes the following keystrokes in addition to those that Windows normally uses:

| Highlights menu bar or brings up the popup menu (full-screen |
|--------------------------------------------------------------|
| Exits the program.                                           |
| Copies the fractal ball to the clipboard.                    |
| Pastes a fractal ball from the clipboard.                    |
| Brings up the New Ball dialog box.                           |
| Stops/starts the fractal ball.                               |
| Speeds up the fractal ball (Accelerate).                     |
| Slows down the fractal ball (Decelerate).                    |
| Forces a palette change (Force).                             |
| Toggles sound off and on (Noise).                            |
| Saves the current screen to a file. (Picture).               |
| Suspends/resumes color changes (Suspend).                    |
| Toggles between window and full screen display (Window).     |
|                                                              |

The following mouse commands are also used:

| Double-click               | Brings up the New Ball dialog box.                      |
|----------------------------|---------------------------------------------------------|
| Right-click                | Invokes the pop-up menu (full-screen mode).             |
| <ctrl> + left-click</ctrl> | <b>c</b> Restarts the fractal ball at the mouse cursor. |

### **File Menu**

The File menu contains commands for creating new files, opening existing files, saving files, and exiting the program. Select a topic from the list below for more information about specific commands.

<u>New Ball</u> <u>Open Ball</u> <u>Save Ball</u> <u>View Image</u> <u>Save Image</u> <u>Exit</u>

# File | New Ball

The New Ball command brings up the <u>New Ball Dialog Box</u> which allows you to create a new <u>fractal ball</u>. You can manually adjust the ball's size, initial position, vertical and horizontal step size, and number of points, or have the program generate the settings at random.

# File | Open Ball

The Open Ball command is used to load an existing <u>parameter file</u> or <u>bitmap</u> file into FractalWeave. The command opens a dialog box in which you can specify a directory and file name to be loaded. Parameter files must have been previously created with the <u>Save</u> <u>Ball</u> command; bitmap files may have been created by any of the many programs (such as Windows Paintbrush) that use the Windows bitmap format.

Since bitmap files don't contain any FractalWeave-specific information, they are loaded into the existing window with <u>speed</u> and <u>color interval</u> set to zero and with <u>sound</u> turned off. If you modify these values and wish to save them for later use, use the <u>File | Save</u> <u>Ball</u> command and specify a WWV file extension.

See Also <u>Creating a Fractal Ball</u> <u>Using FractalWeave with Other Programs</u>

# File | Save Ball

The Save Ball command is used to save the current <u>fractal ball</u> to a disk file. The command opens a dialog box in which you specify a file name and directory for the file.

If you specify a WWV file extension, a FractalWeave <u>parameter file</u> will be created. If you specify a BMP or other extension, FractalWeave will create a standard Windows <u>bitmap</u> file.

See Also <u>Creating a Fractal Ball</u> <u>Using FractalWeave with Other Programs</u>

# File | View Image

The View Image command displays a Windows <u>bitmap</u> file. The file may be one created by FractalWeave or by another program. The command opens a dialog box in which you specify the file name and directory of the image file you wish to view.

See Also Using FractalWeave with Other Programs

# File | Save Image

The Save Image command writes the current screen image to a disk file in Windows <u>bitmap</u> format. You can view this image later in FractalWeave or any other program that supports the Windows bitmap format. The command opens a dialog box in which you specify the file name and directory for the image file.

See Also Using FractalWeave with Other Programs

# File | Exit

The Exit command closes the FractalWeave window and ends the program.

### **Edit Menu**

The Edit menu provides commands which allow you to transfer data between FractalWeave and other programs via the Windows clipboard. Select a topic from the list below for more information about specific commands.

<u>Copy</u> <u>Paste</u>

# Edit | Copy

The Copy command places a copy of the current <u>fractal ball</u> in the Windows clipboard. This allows you to transfer the fractal ball image into other Windows programs (such as the Windows Paintbrush program) which can paste graphics images from the clipboard.

See Also Using FractalWeave with Other Programs

# Edit | Paste

The Paste command copies a graphics image from the Windows clipboard and uses it in place of a <u>fractal ball</u> to generate the screen display. This command is unavailable if the clipboard is empty or doesn't contain an image in one of the standard Windows <u>bitmap</u> formats that FractalWeave recognizes.

See Also Using FractalWeave with Other Programs

# **Options Menu**

The Options menu contains commands allowing you to control how the current image is displayed. Select a topic from the list below for more information about specific commands.

Ball Speed Color Interval Trails Sound Full Screen

# **Options | Ball Speed**

The Ball Speed command allows you to adjust the speed of the <u>fractal ball</u> from a complete stop to as fast as your system will support. A number of factors influence the ball speed, including the horizontal and vertical step size, the size of ball, the speed of your computer, and the number of windows currently open.

#### Speed

Move the scroll bar slider to the left to decrease the image speed, or to the right to increase it. Moving the slider all the way to the left will bring the ball to a complete stop; moving it all the way to the right moves it as fast as your system can support.

In addition, the ball's speed can be adjusted directly from the keyboard. Pressing 'a' increases the ball's speed, pressing 'd' decreases it. Pressing the key repeatedly will bring the ball to a full stop, or increase its speed to the maximum supported by your system.

Pressing <Spacebar> will alternately start and stop the ball without changing the speed setting.

See Also Keyboard/Mouse Commands

# **Options | Color Interval**

The Color Interval command allows you to adjust how frequently colors are updated on the screen. This command will be unavailable if your video system does not support a <u>palette</u> of at least 256 colors.

#### Interval

Move the scroll bar slider to the left to decrease the color interval, or to the right to increase it. Moving the slider all the way to the left disables color changes completely.

#### Fast Cycle

If the Fast Cycle box is checked, the number under the scroll bar indicates the color interval in .025 second increments. If the Fast Cycle box is not checked, the number indicates the color interval in seconds.

Colors can also be modified directly from the keyboard. Pressing 's' alternately suspends and restores color changes; pressing 'f' forces an immediate color change.

See Also <u>Hardware Notes</u> <u>Keyboard/Mouse Commands</u>

# **Options | Trails**

The Trails sub-menu setting controls how the <u>fractal ball</u> is drawn on the screen. A check mark indicates the current setting.

As the fractal ball passes over a section of the screen, the color of each <u>pixel</u> in the fractal ball is combined the that of the underlying screen pixel to determine a new color value. The Trails setting specifies how the color combination is performed.

#### None

No trail is generated. To insure a smooth animation, the vertical and horizontal step sizes are set to 1. You may modify this setting in the <u>New Ball Dialog Box</u>. Small step sizes are recommended for best results.

#### Invert

This is the default setting. New colors are generated when the ball trails overlap, and the underlying (blank) screen is always eventually restored.

#### Сору

Each pixel in the ball is simply copied to the screen without change.

#### Erase

This setting inverts the image (including the normally black background) before copying it to screen.

# **Options | Sound**

The Sound command turns sound effects off and on. When sound effects are enabled, a check mark appears next to the menu item, and a random tone is generated each time the <u>fractal ball</u> rebounds from an edge of the program's window. If sound effects are enabled, selecting this command again turns the sound off.

Sound effects may be enabled and disabled from the keyboard by pressing the letter 'n'.

See Also Keyboard/Mouse Commands

# **Options | Full Screen**

The Full Screen command switches between an ordinary window (including a title bar, menu bar, and frame) and one which fills the entire screen. A check mark is placed next to the menu item when the program is in full-screen mode. Selecting the menu item again restores the window to its previous state.

You can also execute this command directly from the keyboard by pressing the letter 'w'.

#### Important

Press the right mouse button or the Alt key to bring up the menu in full-screen mode.

See Also Keyboard/Mouse Commands

# **Help Menu**

The Help menu contains commands for accessing FractalWeave's on-line help system. Select a topic from the list below for more information about specific commands.

<u>Contents</u> <u>Search for Help On</u> <u>Keyboard/Mouse</u> <u>How to Use Help</u> <u>About FractalWeave</u>

# Help | Contents

The Contents command brings up an overview of FractalWeave's on-line help, much like the table of contents in a book. The Contents section is a good place to start for an overview, or when you have a general question about the program.

See Also Contents for FractalWeave Help

# Help | Search for Help On

The Search for Help On command opens an index to FractalWeave's on-line help, much like the index of a book. It is most useful when you want help with a specific menu item or task.

# Help | Keyboard/Mouse

The Keyboard/Mouse selection displays a table of keyboard and mouse commands recognized by FractalWeave. These commands provide short-cuts for common tasks which can be used instead of the program's menus.

See Also Keyboard/Mouse Commands

# Help | How to Use Help

The How to Use Help command displays information on how to use FractalWeave's (or any other Windows program's) on-line help system.

# Help | About FractalWeave

This command opens a dialog box which displays version, copyright and license information for the FractalWeave program.

# Help | Register

The Register command opens a dialog box where you can enter your registration name and number. Once your registration information has been entered, this command no longer appears on the menu.

#### **Entering Your Registration Information**

When I receive your registration fee, I will return a registration number which you can enter to personalize your copy of FractalWeave. When you receive it, do the following:

- 1. Select the Register command from the Help Menu.
- 2. Enter your registration name and number exactly as shown on your registration card.
- 3. Select OK.

The Register command will no longer appear on the Help menu, your registration name will be displayed in the About FractalWeave box, and the Shareware Reminder screen will no longer pop up occasionally when you exit the program.

See Also <u>Registering FractalWeave</u> <u>Shareware Information</u>

#### fractal ball

A fractal ball is the basic building block used by FractalWeave to generate its images. Usually this is generated by the program, but any Windows <u>bitmap</u> can be used.

### pixel

A pixel is the smallest section of a computer screen that can be individually controlled. In standard VGA mode, a computer screen is divided into 640 pixels horizontally, and 480 pixels vertically.

#### parameter file

A parameter file contains all the information necessary to recreate a FractalWeave window, including the ball settings, speed, sound and color settings, and window size and position. A parameter file has a default WWV extension.

#### bitmap

A bitmap is a way of storing and manipulating graphics (visual) images. Bitmaps can be stored in memory (as when they are copied to the Windows clipboard) or in disk file. Such disk files normally have a BMP extension.

### palette

A palette is the set of colors currently in use by a program. For most video systems, the palette is a limited set of colors chosen from a much larger pool (for example, 256 colors drawn from an available 65,536).

**shareware** Software which is distributed on a "try before you buy" basis.

#### dimension

A measure of how something fills space. A point has 0 dimension, a line has 1 dimension, a square has 2 dimensions, and so on. Surprisingly, many natural objects (such as coastlines and clouds) have a dimension which is not a whole number.

#### screen saver

A program which protects your video monitor from the damage which can result from displaying the same image for too long (burn-in). Screen savers monitor the keyboard and mouse, and, after a preset period of inactivity, either blank the video screen or vary its display until the mouse or keyboard is used again.

#### color cycling (color animation)

Color cycling rapidly changes the screen colors by modifying the video <u>palette</u>. The effect can be either stunning or boring in the extreme, depending upon the color content of the image. Windows does not support color cycling on video systems which cannot display at least 256 colors simultaneously.

### Vertical Step

This value controls the number of <u>pixels</u> the ball moves vertically during each step. The number may be negative or positive. Smaller step sizes give a more intricate picture, and a slower-moving ball. Changing this value does not cause a new ball to be generated.

#### **Horizontal Step**

This value controls the number of <u>pixels</u> the ball moves horizontally during each step. The number may be negative or positive. Smaller step sizes give a more intricate picture, and a slower-moving ball. Changing this value does not cause a new ball to be generated.

#### Vertical Offset

This value sets the initial vertical position of the ball, in <u>pixels</u>. 0 represents the top edge of the window, increasing the value moves the initial position downwards. If you enter a number beyond the current window size, the ball will positioned as far toward the edge as possible. Changing this value does not cause a new ball to be generated.

Changing the <u>size</u> of the FractalWeave window has approximately the same effect as modifying the initial position. Both have a surprisingly large influence on the color and pattern of the generated image.

#### Horizontal Offset

This value sets the initial horizontal position of the ball, in <u>pixels</u>. 0 represents the left edge of the window, increasing the value moves the initial position to the right. If you enter a number beyond the current window size, the ball will positioned as far toward the edge as possible. Changing this value does not cause a new ball to be generated.

Changing the <u>size</u> of the FractalWeave window has approximately the same effect as modifying the initial position. Both have a surprisingly large influence on the color and pattern of the generated image.

#### Ball Width

This value controls the width of the ball, in <u>pixels</u>. The number entered must be positive. Larger balls move more slowly for a given step size, and take more time to generate. Changing this value will cause a new ball to be generated.

### Ball Height

This value controls the height of the ball, in <u>pixels</u>. The number entered must be positive. Larger balls move more slowly for a given step size, and take more time to generate. Changing this value will cause a new ball to be generated.

#### Points

This value controls the number of points plotted to create the ball. Larger numbers give a brighter, more dense image. The number entered should be greater than 0 and less than 65,536. Multiplying the ball height by the ball width gives a good upper limit on the number of points required; a smaller value can give interesting results, however. Changing this value will cause a new ball to be generated.

#### Generate Random button

Selecting this button inserts random values into the dialog box fields. This is a good way to explore the kinds of images that can be created.

**OK button** Selecting this button accepts the values entered and closes the dialog box.

**Cancel button** Selecting this button abandons any changes made and closes the dialog box.

**Help button** Selecting the Help button opens this help screen.